### Step 1

Find and launch "App store"

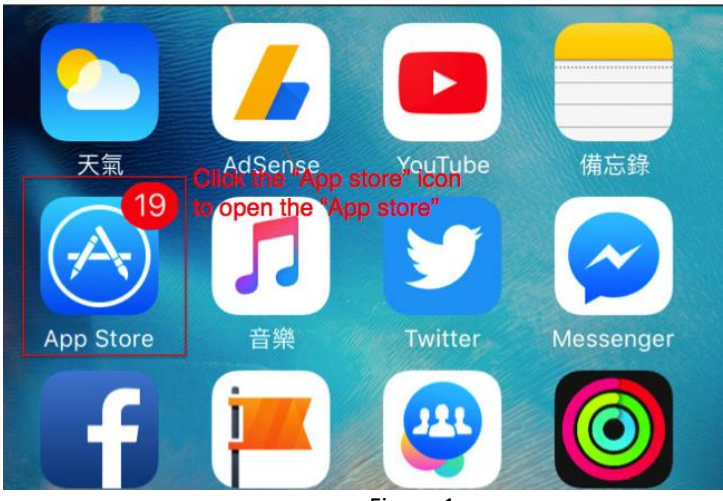

Figure 1

## Step 2

Click the "Search" icon at the bottom

| Trips by Lor | hely Calc  | ttle Robot | Hypno Cam | Packr<br>Packr |
|--------------|------------|------------|-----------|----------------|
|              |            | [*]        |           |                |
| X            | Categories | Top Charts | Search    | Updates        |
| Featured     |            |            |           | Annah II in an |

Figure 2

# Step 3

In the search page, enter "google wifi" in the search box at the top

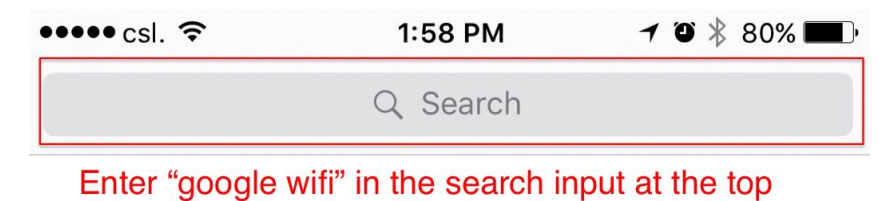

#### Step 4

In the search result page, install the "*Google Wifi*" App by tapping the "*GET*" button, and tap again after the button is changed to "*INSTALL*"

*Note:* You may be required to enter your Apple account password/TOUCH ID before the installation.

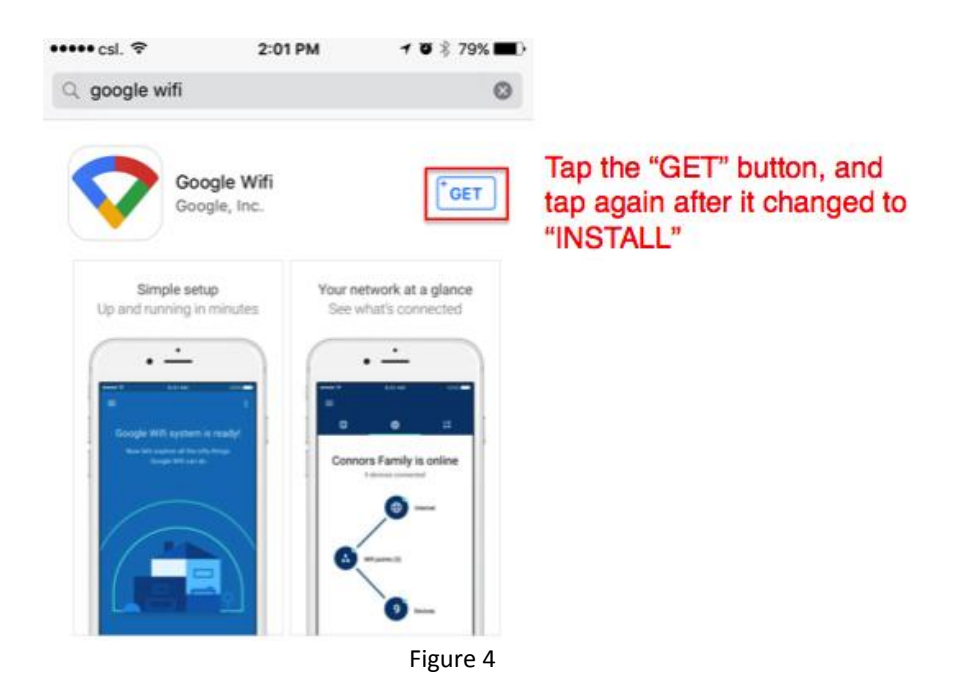

### Step 5

If installation is successful, the below app icon will appear on your iPhone.

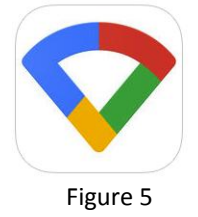